| 致    | Epson 愛用者          |
|------|--------------------|
| 文件來源 | Epson 客服中心         |
| 主題敘述 | 雷射印表機如何透過驅動程式設定內定值 |
| 適用機型 | AL-M220DN          |

**內文說明**:如何透過驅動程式更改印表機內定值設定。

作業系統:Windows 11

步驟1:請至 Epson 支援服務頁面,搜尋產品 (AL-M220DN) 的專屬支援服務頁面,在作業系統下拉選 單中選擇 Windows 11 以下載並安裝驅動程式。

步驟2:驅動程式安裝完成後,在 [開始] 圖示上按滑鼠右鍵,點選 [設定]。

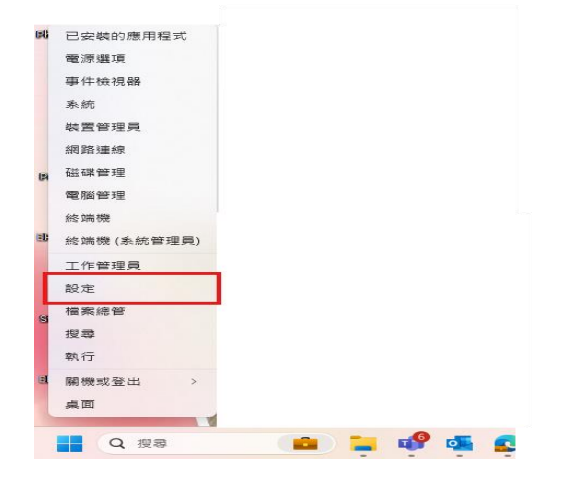

步驟3:點選 [藍芽與裝置],然後選擇 [印表機與掃描器]。

| 수 원문<br>Chen Michael<br>Michael Chen@epson-service.com.tw | 藍牙與裝置                                        | - o x  |
|-----------------------------------------------------------|----------------------------------------------|--------|
| 専技設定 Q                                                    | 株置<br>発量・設置・予照・常約、最干積及銀元量・見他業量               | 新煤鉄置 > |
| ☆ 前頁<br>■ 永抗                                              | <ul> <li>○ 記表現長県総語<br/>語を出る。 球動時報</li> </ul> | >      |
| <ul> <li></li></ul>                                       | 「行動装置     」     立即没有描述的行動共産                  | >      |
| <ul> <li>✓ 徑人化</li> <li>■ 應用程式</li> </ul>                 | <ul> <li>              通修業</li></ul>         | >      |
| <ul> <li>低口</li> <li>计常用结束</li> </ul>                     | ⑦ 滑離<br>性后・可能與微球度・現台                         | >      |
| 19 没点                                                     | <ul> <li>(死) 停止</li> <li>(現立 - 知道</li> </ul> | >      |
| <ul> <li>▲ 四川上央</li> <li>② 藻毛槍與安全性</li> </ul>             | プ事業業務 Windows Ink<br>使用モデ系成常見立手・予算機能圧性症・予算   | >      |
| Windows Update                                            | ③ 自動描記<br>指指式目標構成記律中的預設值                     | >      |
|                                                           | US8 近い・US9 日常電気                              | >      |
|                                                           |                                              |        |

## 步驟 4:找到印表機 EPSON AL-M220DN Advanced · 點選 [印表機內容]。

藍牙與裝置 > 印表機與掃描器 > EPSON AL-M220DN Advanced

| EPSON AL-M220DN Ac                 | dvanced                             |                                                                                                    | 移除   |
|------------------------------------|-------------------------------------|----------------------------------------------------------------------------------------------------|------|
| <b>教授之</b><br>開設列印佇列               |                                     |                                                                                                    | Ø    |
| 列印測試費                              | 🖶 EPSON AL-                         | 4220DN Advanced 内容                                                                                    | 2    |
| 執行疑難排解員                            | 校 共用<br>()                          | 連接権 推溜 色彩管理 安全性 獲得品級定<br>EPSON AL-M220DN Advanced                                                     | 版本資訊 |
| 印表微内容                              | 位置(L):                              |                                                                                                    | 寶(8) |
| 列印嘉好設定<br>方向、頁面還序、每孫低包含的頁數、框線、低張來) | BARR(C).                            |                                                                                                    |      |
| 硬體內容                               | 型號(O):<br>功能<br>色彩: 否               | EPSON AL-M220DN Advanced<br>可使用纸漆:                                                                    |      |
| 更多装置和印表微設定                         | 發面: 是<br>裝訂: 否<br>速度: 30 p<br>最大解析! | A4 210 x 297 mm<br>A5 148 x 210 mm<br>A6 105 x 148 mm<br>B5 182 x 257 mm<br>£ 1200 dpi LT 8.5 x 11 in | I    |
| 取得協助                               |                                     | 喜好設定(E)                                                                                               | 東の   |

#### 步驟 5:選擇 [選購品設定] 頁籤,點選「印表機設定」。

| Here and the second second sec | 內容                                                         |                                 | ×      |
|----------------------------------------------------------------------------------------------------|------------------------------------------------------------|---------------------------------|--------|
| 一般 共用 連接埠 進階                                                                                                    | 色彩管理 安全性 選                                                 | 構品設定 版本資訊                       |        |
| 印表標工具程式                                                                                                    |                                                            | 】 EPSON Status Monito<br>】 通知設定 | r      |
| 目前印表機資訊                                                                                                    | CD == 1#2/2011                                             | n                               |        |
| 「運筹的進紙便<br>未安装選講品                                                                                                    | <ul> <li>□□本機質計</li> <li>○ 従印表标</li> <li>○ 手動設示</li> </ul> | n<br>表取(課<br>定                  | 取得     |
| 印表機說定                                                                                                    |                                                            | •                               | 驅動程式更新 |
|                                                                                                    | 確定取                                                        | (満 套用(A)                        | 說明     |

## 步驟 6: 優先調整時間, 並按下「執行」。

| 印表機設定                                                                                    |                                         | X 🖶 EPSON AL-M220DN Advanced                                                                                                    | d 內容 X                                                  |
|------------------------------------------------------------------------------------------|-----------------------------------------|----------------------------------------------------------------------------------------------------|---------------------------------------------------------|
| 紙匣選單<br>滿用進紙匣的紙張大小 A4 ~<br>下方進紙匣的紙張大小 A4 ~                                               | X 用進紙匣的紙張種類 普通紙<br>下方進紙匣1的紙張種類 普通紙      | <ul> <li>一般 共用 連接埠 進階</li> <li>         ・         ・</li> <li>         ・         ・</li> <li>         ・</li> <li>&lt;</li></ul>                                                                                                    | 色彩管理 安全性 編編品設定 版本資訊<br>EPSON Status Monitor<br>通知時定     |
| 列印選單     濃淡度     3     >       濃淡度     3     >        紙碼來源     自動     >     >       設定選單 | 發調紙線 增加<br>Wide A4                      | Image: Weight of the second second | (1)ま様で知                                                 |
| <ul> <li>滿用進紙匣優先 Normal </li> <li>自動想出頁面</li> <li>忽略紙玩表大小</li> <li>自動總績</li> </ul>       | 頁面保護 自動 ✓<br>界面給時 60 ↓ 秒<br>語言<br>(状態表) | <sup>333</sup> 第67連結匣<br>未安帳燈購品                                                                                                    | <ul> <li>● 從印表播取(得 取(得 取(得 )</li> <li>○ 手動設定</li> </ul> |
| <ul> <li>節能提單</li> <li>進入會電模式的時間</li> <li>0分 </li> <li>執行</li> </ul>                     | 日期<br>時間和日期 14 × 8 × 22<br>9            | 224                                                                                                    | ● 編動程式更新                                                |
|                                                                                          | 預設值 開閉                                  | 說明                                                                                                    | 確定         取消         套用(A)         説明                  |

#### No. 20241001\_ETSN

# 步驟 7:後續可依照個人需求進行設定。變更設定後,記得按下「執行」套用新的設定。

| 印表機設定                                                          |                                        | ×                                                    | EPSON AL-M220DN Advanced               | 內容                                                             | ×  |
|----------------------------------------------------------------|----------------------------------------|------------------------------------------------------|----------------------------------------|----------------------------------------------------------------|----|
| 紙匣選單                                                           | 萬用進紙匣的紙張種類<br>下方進紙匣1的紙張種類              | <ul> <li>普通紙 ~</li> <li>普通紙 ~</li> <li>執行</li> </ul> | 一般 共用 連接埠 進階                           | 色彩管理 安全性 選聘品設定 版本資訊<br>EPSON Status Monitor<br>通知設定            |    |
| 濃淡度     3 ~       紙碾來源     自動     ~                            | 發調細線 增加<br>Wide A4                     | n ~ ~ · · · · · · · · · · · · · · · · ·              | 11111111111111111111111111111111111111 |                                                                |    |
| 設定選單                                                           | 頁面保護 自動<br>界面逾時 60<br>語言 繁體中文<br>(狀態表) | ▼<br>▼ 秒<br>て ▼<br>執行                                | 目前印表機資訊<br><sup>選購的進紙匣</sup><br>未安裝選購品 | 印表橫資訊 <ul> <li>① 從印表機取得</li> <li>取得</li> <li>① 手動設定</li> </ul> |    |
| 節能選單<br>進入省電模式的時間<br>0分<br>1分<br>3分<br>5分<br>15分<br>30分<br>60分 | 日期<br>時間和日期 14 ~ 6<br>預設值 開閉           | 8 × 2024 ×<br>9 × 50 ×<br>執行<br>說明                   | 印表機設定                                  | ●驅動程式更新                                                        | ij |
|                                                                |                                        |                                                      |                                        | 確定 取消 套用(A) 說明                                                 |    |

---End----